# iPodを再生する

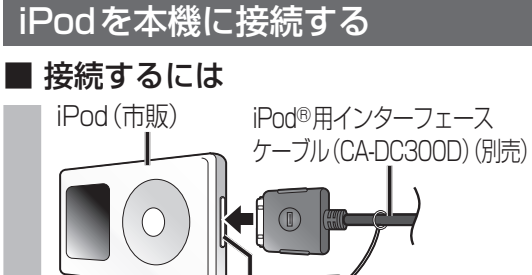

Dockコネクターポート

● iPod本体では操作できなくなります。
 ● 本機と接続中は、iPodは充電されます。

#### ■ 取りはずすには

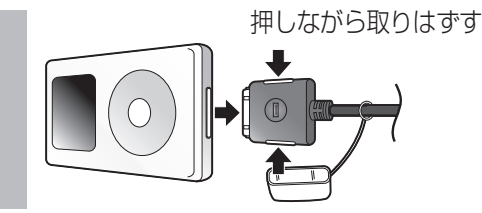

#### お願い

- iPodモードのときに、iPodを着脱しない でください。雑音が発生し、スピーカー破 損の原因となる場合があります。
- 運転中にiPodが動かないようにホルダー などでしっかりと固定してください。
- iPodを車内の温度が高くなる場所に長時 間放置しないでください。
- 接続するiPodの説明書も、併せてご覧ください。
- 車のエンジンを切った(ACCをOFFにした)あ とは、必ずiPodを取りはずしてください。接続 したままではiPodの電源が切れない場合があ るため、iPodの電池を消耗する恐れがあります。
- iPodが正しく動作しないときは、iPodを本機からはずしてリセットし、再度接続してください。

#### (お知らせ)

- iPodを本機に接続すると、Bluetooth ユニット(CY-BT200D)は接続できません。
- 接続可能なiPodおよびiPod再生時の制限 については250ページをご覧ください。
- 本機と接続してiPodを使用中に、iPodの データが消失した場合は、その補償はいた しかねますので、ご了承ください。
- iPodは、著作権のないマテリアル、または法的に 複製・再生を許諾されたマテリアルを個人が私的 に複製・再生するために使用許諾されるもので す。著作権の侵害は法律上禁止されています。
- 本機と接続するときは、iPodのリモコンやヘッド フォンなど、iPodのアクセサリーを接続しないで ください。正しく動作しない場合があります。

| iPodに切り換える                                                                                                    |  |
|----------------------------------------------------------------------------------------------------|--|
| オーディオメニュー (137126ページ) から<br>iPod を選ぶ                                                                                                    |  |
| AUDIO<br>7999UTV TV HDD MUSIC CD/DVD FM/AM<br>D SD-Audio PHOTO IPod VTR<br>D SD-Audio PHOTO IPod VTR<br>D SD-Audio PHOTO IPod VTR<br>D SD-Audio PHOTO IPOd VTR<br>D SD-Audio PHOTO IPOd VTR<br>D SD-Audio PHOTO IPOd VTR<br>D SD-Audio PHOTO IPOd VTR<br>D SD-Audio PHOTO IPOd VTR<br>D SD-Audio PHOTO IPOd VTR<br>D SD-Audio PHOTO IPOd VTR<br>D SD-Audio PHOTO IPOd VTR<br>D SD-Audio PHOTO IPOd VTR<br>D SD-Audio PHOTO IPOd VTR |  |
| ● iPodに切り換わります。                                                                                                    |  |

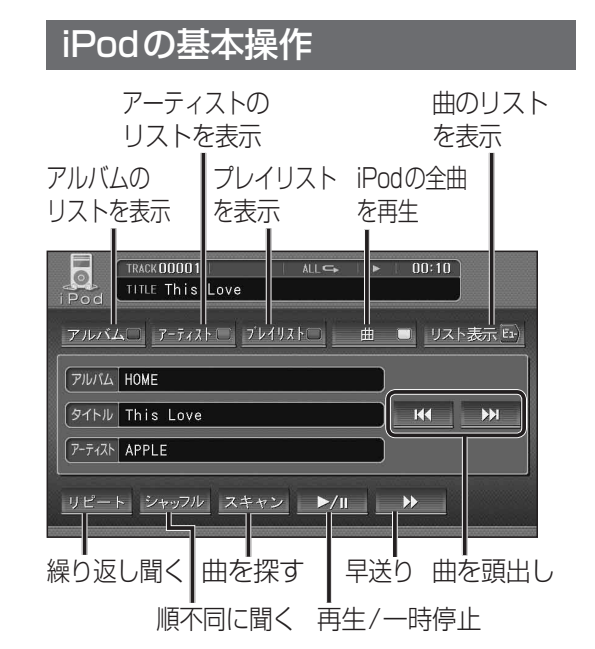

#### 一時停止する

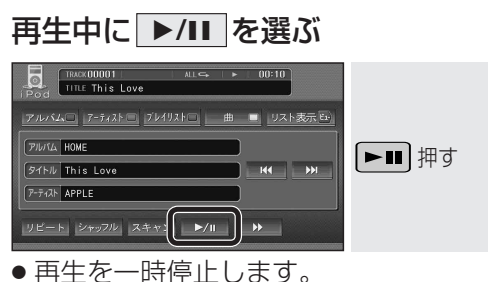

- ●一時停止中に再度
  ▶/Ⅲ
  ▶/Ⅲ
  を選ぶと、
- 通常の再生に戻ります。

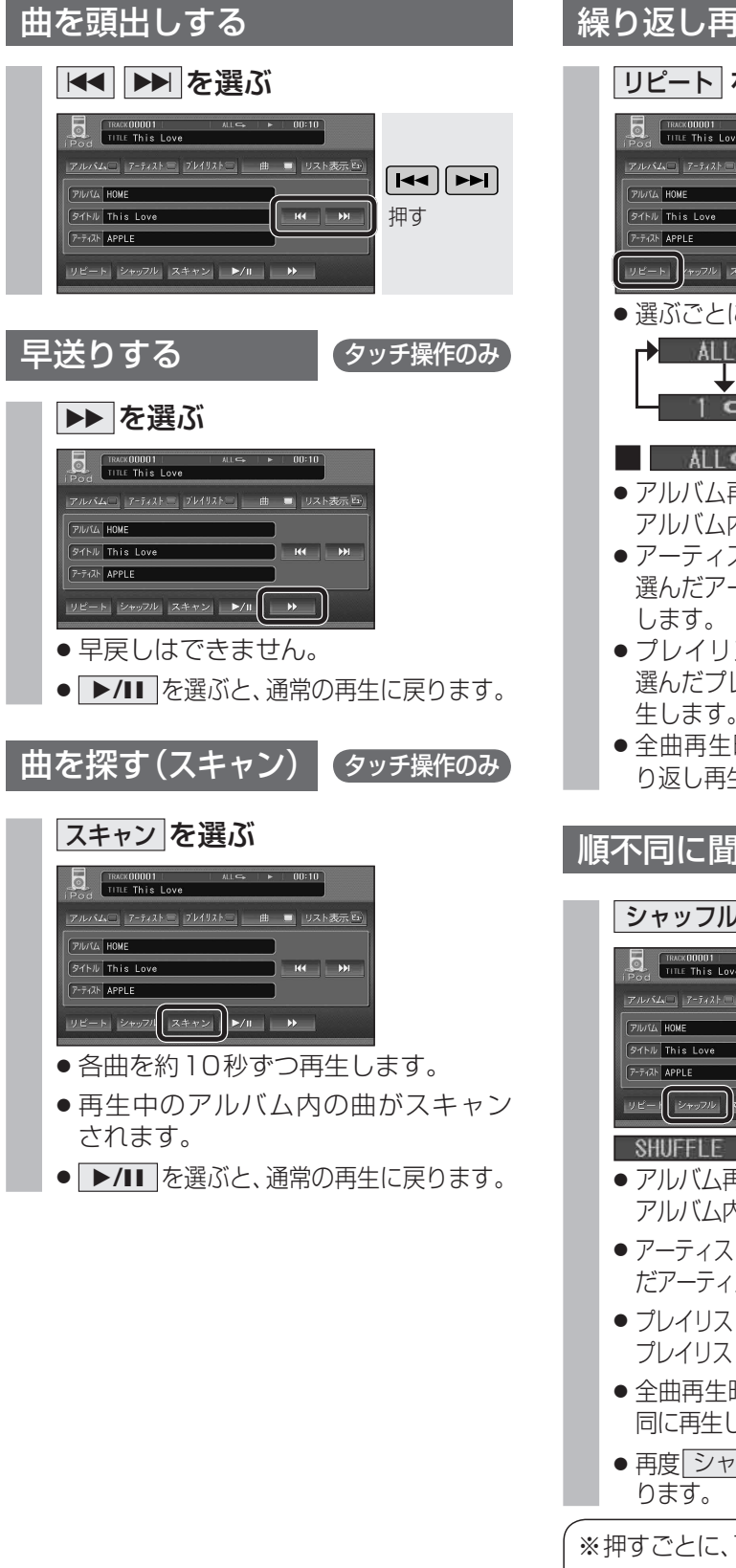

#### 繰り返し再生する(リピート) リピート を選ぶ TRACK00001 レバムロ アーティスト ヨーブレイリストロー 曲 🔳 リスト表示 REP/RAND BAND 押す\* タイトル This Lo P-TATE APPLE リピート (ヤッフル スキャン ト/11 >> ● 選ぶごとに、下記のように切り換わります。 ▲LL C→ : 全曲を繰り返す。 ● アルバム再生時(1187160ページ)は、選んだ アルバム内の全曲を繰り返し再生します。 アーティスト順再生時(1187160ページ)は、 選んだアーティストの全曲を繰り返し再生 します。 ● プレイリスト再生時(☞160ページ)は、 選んだプレイリスト内の全曲を繰り返し再 生します。 ● 全曲再生時(☞160ページ)は、全曲を繰 り返し再生します。 順不同に聞く(シャッフル) シャッフル を選ぶ ムロ アーティスト ローブレイリストロー 曲 💻 リスト表示 REP/RAND PULISIA HOME BAND 押す\* 7151 This L -7121 APPL ノビー | シャッフル | キャン | ▶/ || →

- オーディオ iPodを再生する
- アルバム再生時(100ページ)は、再生中の アルバム内の全曲が順不同に再生されます。
   アーティスト順再生時(10ページ)は、選ん だアーティストの全曲を順不同に再生します。
- プレイリスト再生時(10ページ)は、選んだ プレイリスト内の全曲を順不同に再生します。
- 全曲再生時(10160ページ)は、全曲を順不同に再生します。
- 再度 シャッフル を選ぶと、通常の再生に戻ります。

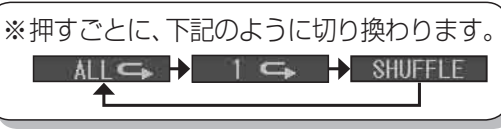

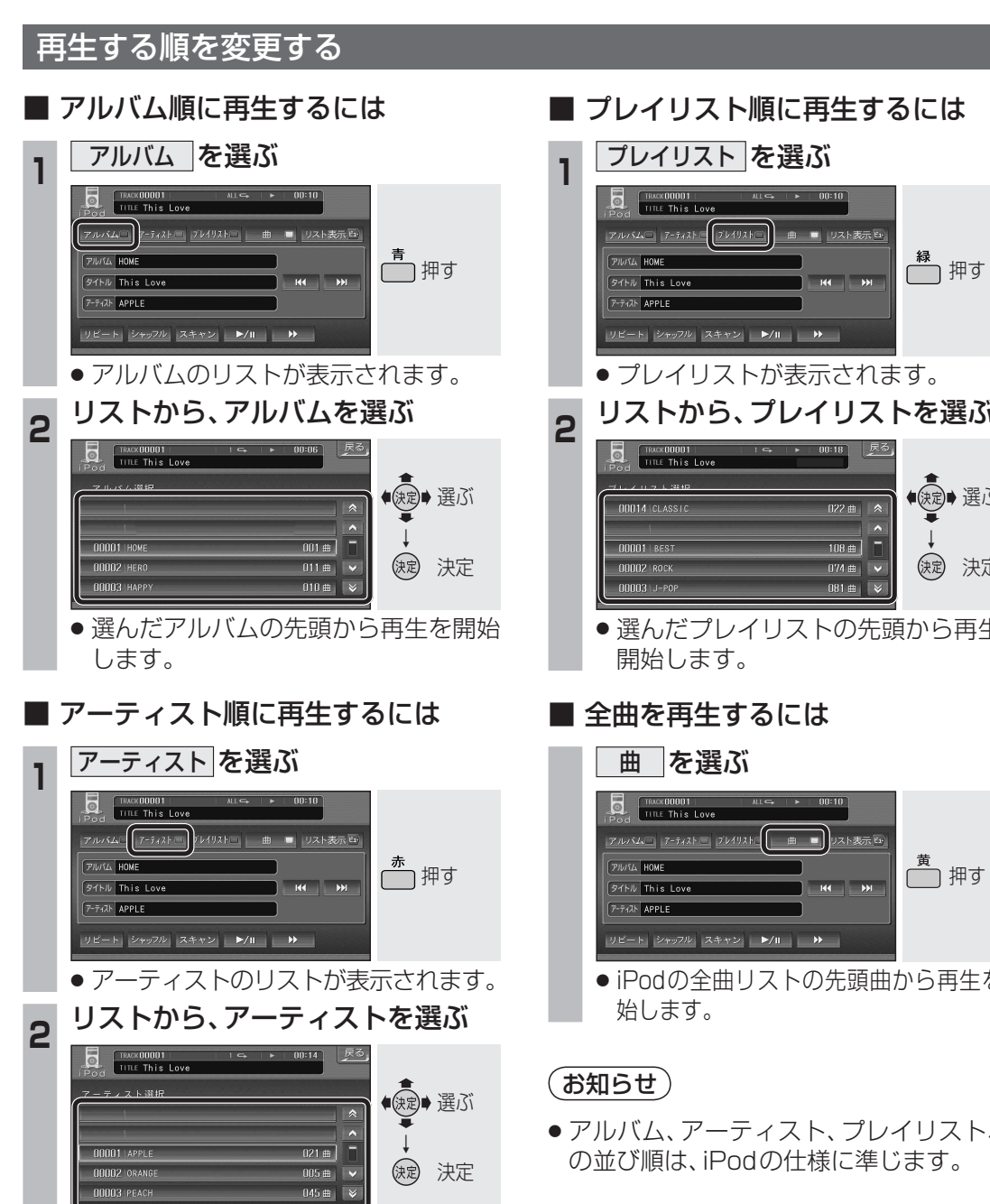

● 選んだアーティストの先頭から再生を 開始します。

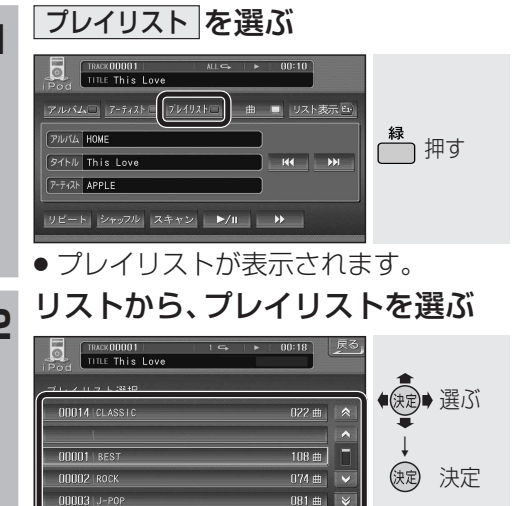

● 選んだプレイリストの先頭から再生を

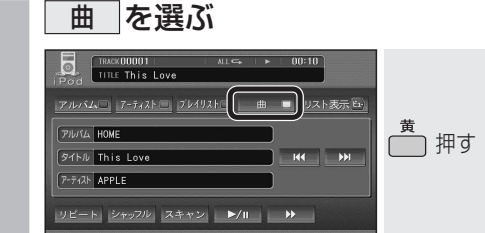

● iPodの全曲リストの先頭曲から再生を開

アルバム、アーティスト、プレイリスト、曲

曲のリストから曲を選ぶ 再生中のアルバム/アーティスト/プレイリスト/ 全曲から曲を選べます。 リスト表示を選ぶ F This Low ルバムロ アーティスト ニーブレイリストコー 曲 zb表示F ULICA HOME ビュー 押す イトル This Lov CIN APPLE ピート シャッフル スキャン ▶/Ⅱ ▶ ●曲のリストが表示されます。 2 リストから、曲を選ぶ TRACK000006 TITLE 銀の翼 ◆ 使 定 → 選 ぶ 00004 | 60-6 | RLS 缺定 決定 ● 選んだ曲の再生を開始します。

# Bluetooth<sup>®</sup> 対応機器と組み合わせる

● 「Bluetooth<sup>®</sup> について | を、よくお読みください。(☞248ページ) ● Bluetooth<sup>®</sup>対応機器は、Bluetooth<sup>®</sup>Audio用・ハンズフリー用それぞれ1台まで接続できます。

● 康二 選ぶ

缺定 決定

◆ 決定 ◆ 選ぶ

(決定) 決定

● 決定● 選ぶ

決定 決定

●決定● 選ぶ

(決定) 決定

設定

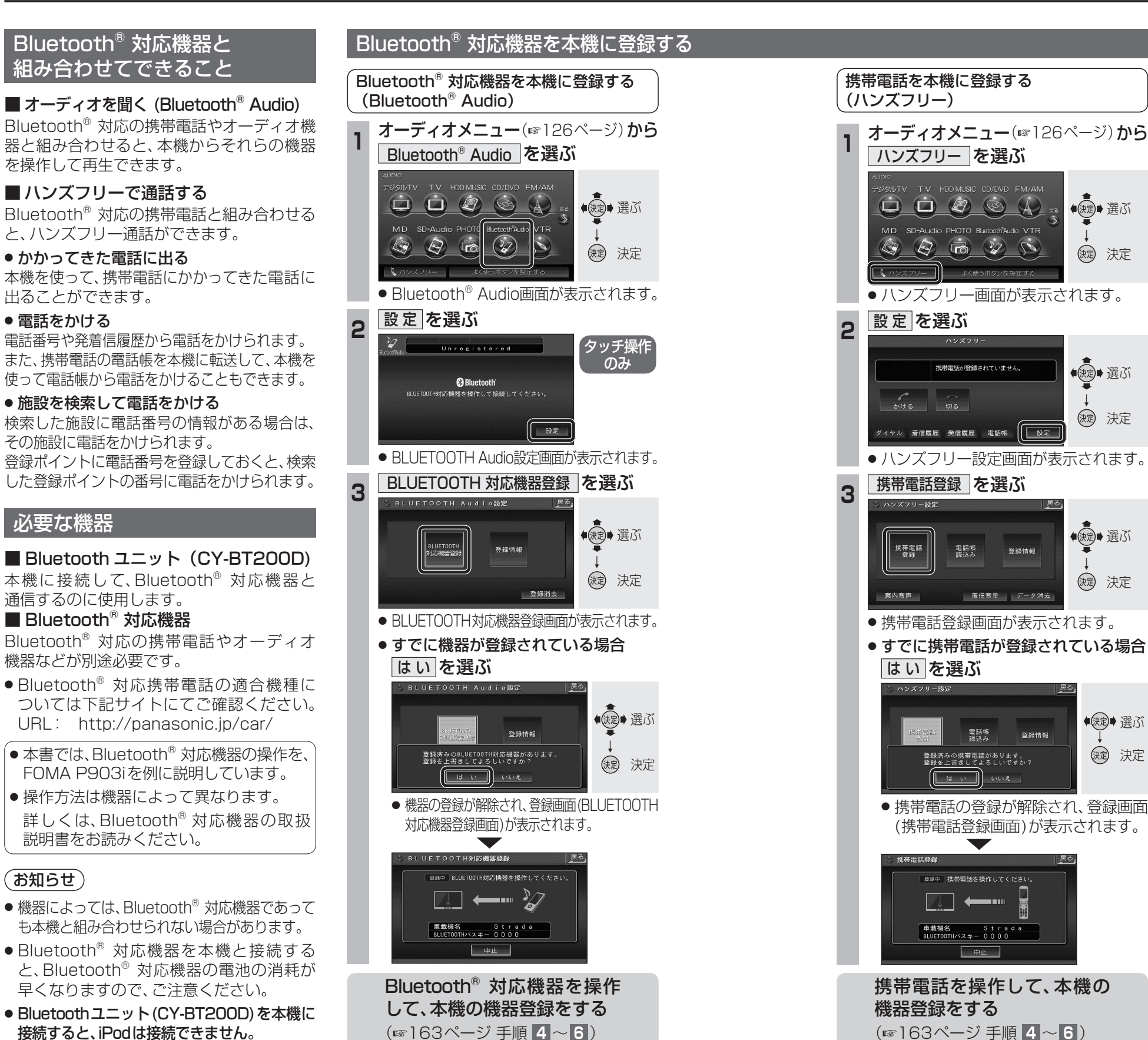

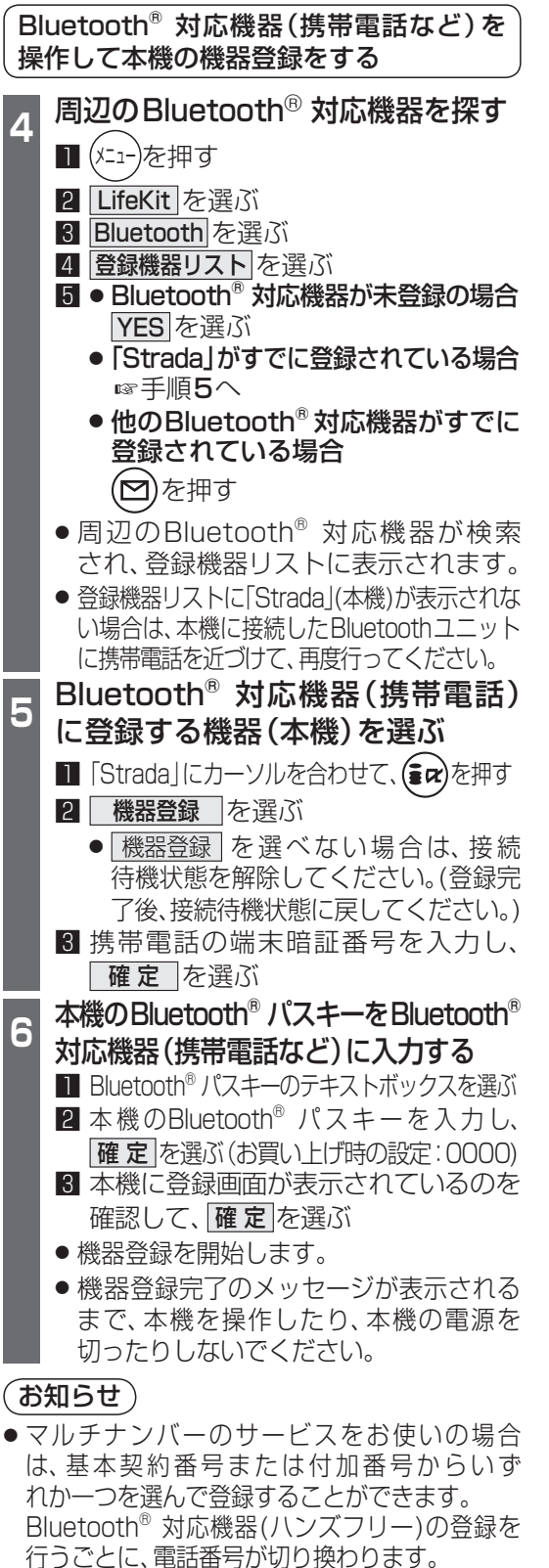

これでご利用前の準備は完了です。

Bluetooth<sup>®</sup> Audio・ハンズフリーを利用できます。

163

162

「お知らせ)

# Bluetooth<sup>®</sup> Audioを再生する

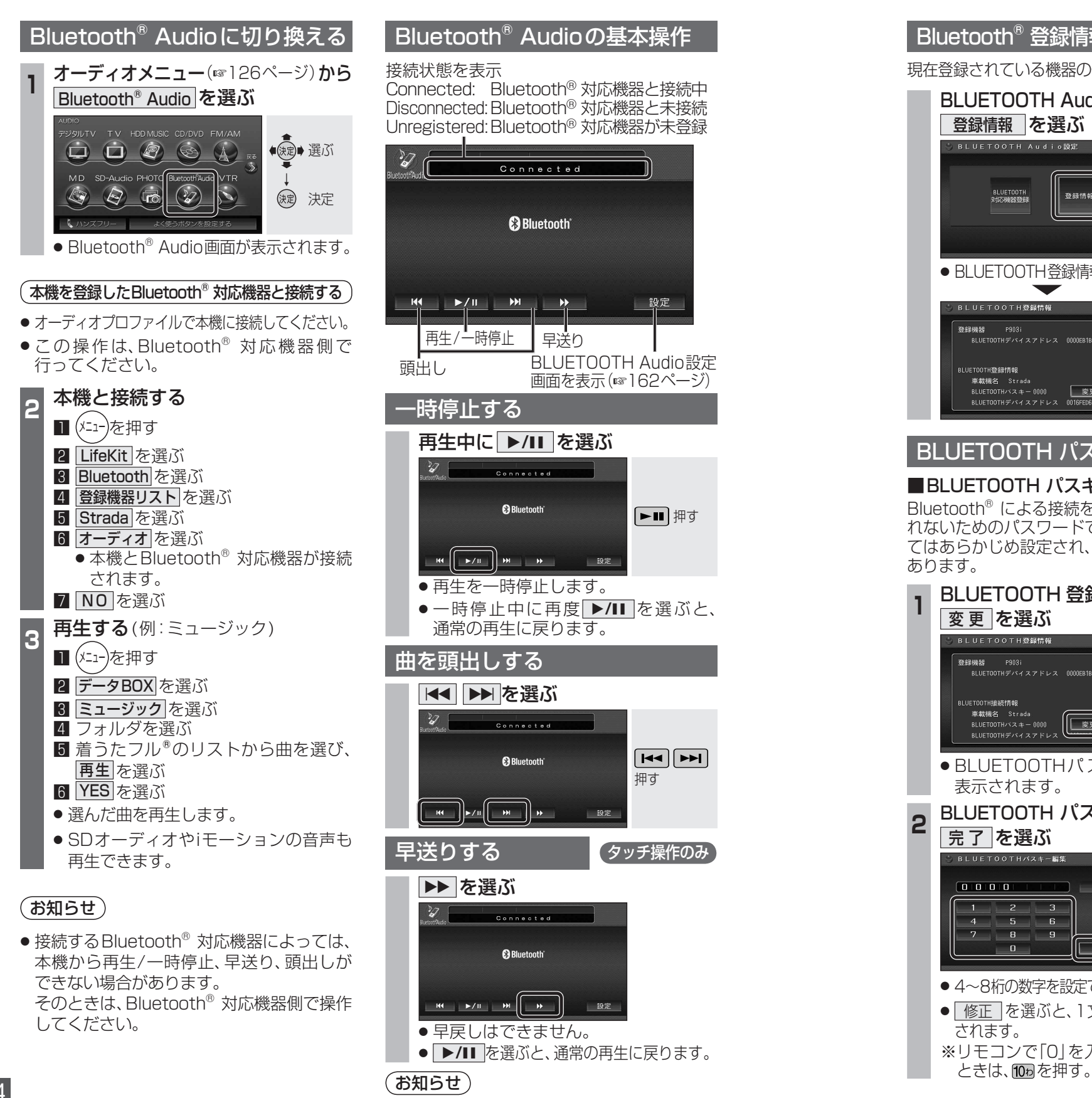

● FOMA P903iでは、早送りはできません。

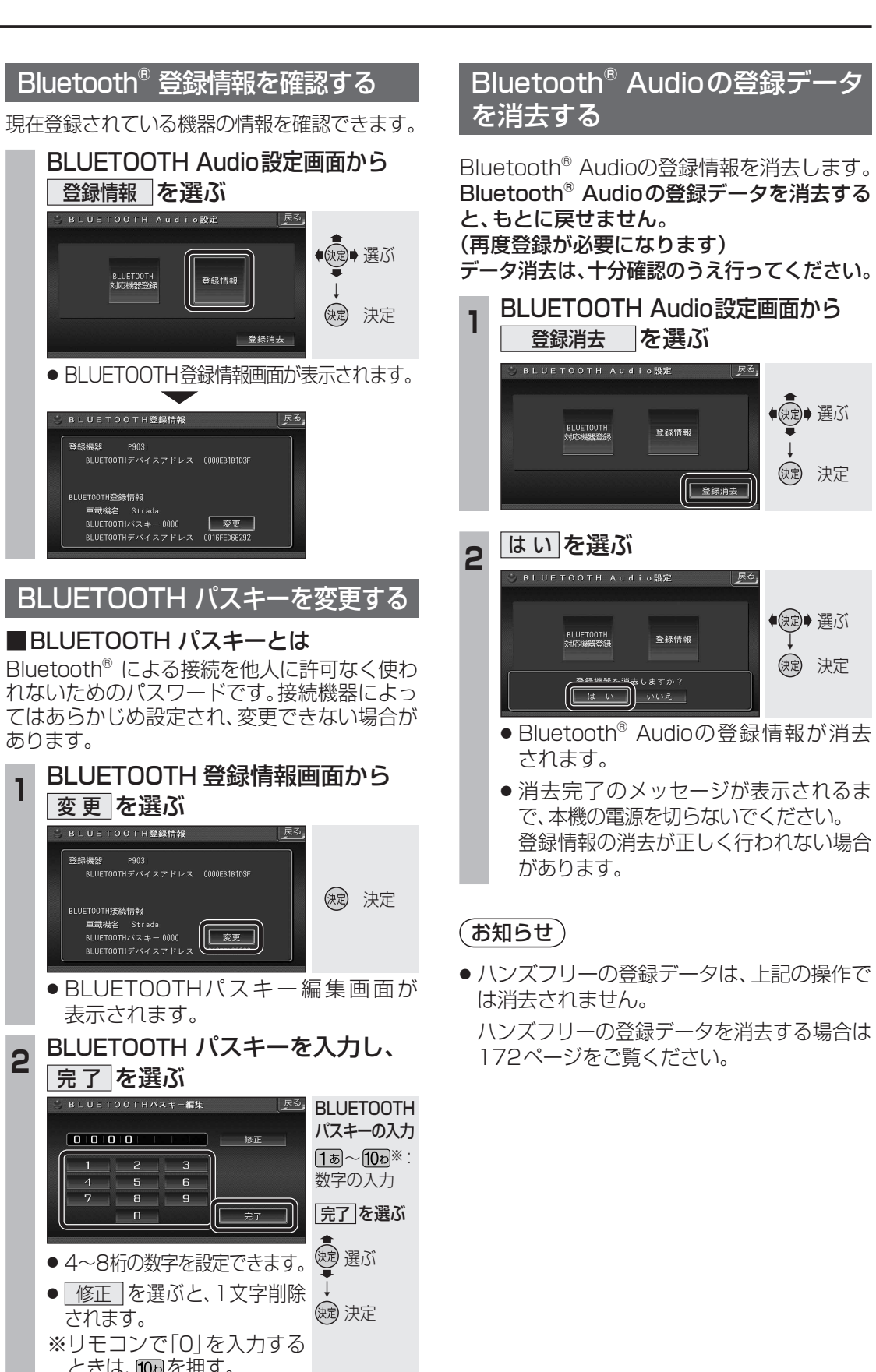

BLUETOOTH 対応機器等鍵

車載機名 Strada

車載機名 Strada

5 6

7 8 9

1登録情報

容器情绪

# ハンズフリーで通話する

CN-HDS965TDのみ インク

インダッシュモニターが閉まった状態ではハンズフリー 通話はできません。モニターを立ちあげて使用してください。

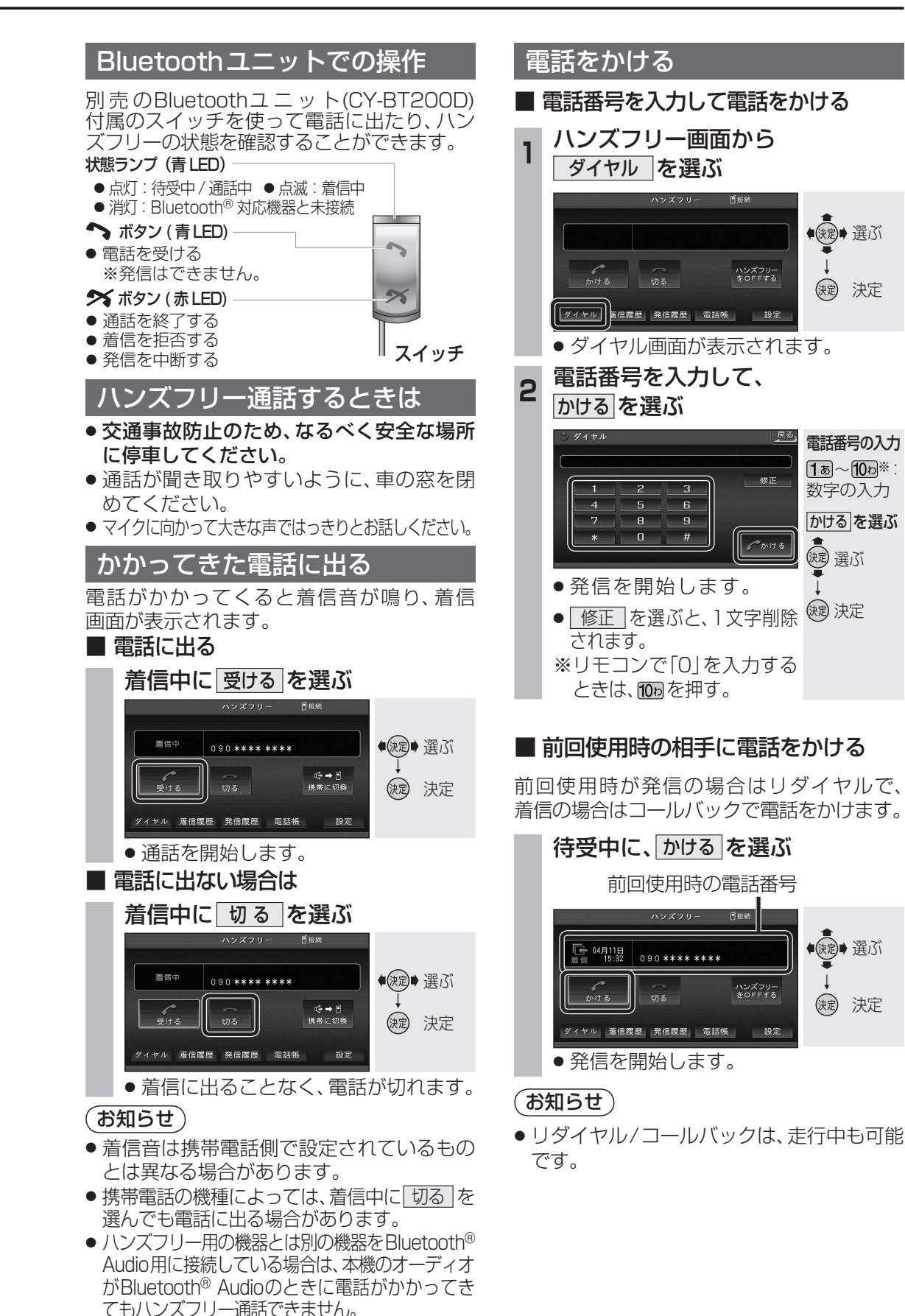

# ハンズフリーに切り換える

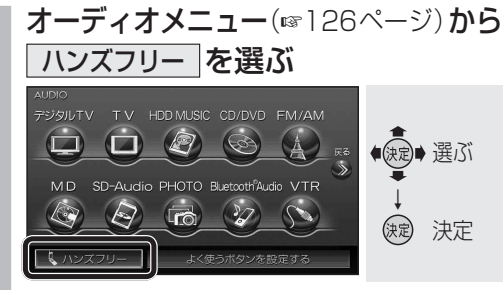

● ハンズフリー画面が表示されます。

### 本機を登録した携帯電話と接続する

ハンズフリーをお使いになる前に、本機を登録 した携帯電話を、ハンズフリープロファイル で本機に接続してください。

- 本機のオーディオがハンズフリーの状態で 行ってください。
- この操作は、携帯電話側で行ってください。

#### 本機と接続する

- (メニュー)を押す
- 2 LifeKit を選ぶ
- 3 Bluetooth を選ぶ
- 4 **登録機器リスト**を選ぶ
- 5 Strada を選ぶ
- 6 **ハンズフリー**を選ぶ
- 「相手を発見できませんでした」というメッセージが表示されますが、 正常に接続されています。
- 7 OK を選ぶ
- ●本機と携帯電話が接続されます。
  ●機種によっては、携帯電話を手動で
- 接続待機状態にする必要があります。

#### お知らせ

166

- ハンズフリー用の機器を接続した状態で 本機の電源を切ると、次回起動時に、本機は ハンズフリー用機器との接続を自動的に 開始します。
- オーディオがBluetooth<sup>®</sup> Audioの状態で本機の電源を切った場合は、次回起動時に本機とハンズフリー用機器は自動的に接続されません。ハンズフリーを利用するには、いったんオーディオをハンズフリーに切り換えてください。しばらくすると、自動的に接続されます。
- ●携帯電話を待受画面にしないと、ハンズフ リー通話ができない場合があります。
- 携帯電話によっては、本機とハンズフリー接続
  中は携帯電話を操作して電話をかけても(出て
  も)ハンズフリー通話になる場合があります。

ハンズフリーの基本操作

ハンズフリー設定画面を表示(☞163ページ)

ハンズフリーをOFFにする(☞171ページ)

■ 待受中

### ■ 発信中/着信中/通話中

通話を携帯電話に切り換える/ハンズフリーに戻す (☞171ページ)

渋滞 も 抜け道

|         | ハンズフリー 目      | 安続 |
|---------|---------------|----|
| <br>着信中 | 090 **** **** |    |
| <br>受ける |               |    |
| ダイヤル 着信 | 履歴 発信履歴 電話帳   | 設定 |

【着信中】電話に出ずに切る(☞167ページ) 【発信中】発信を中止する(☞170ページ) 【通話中】電話を切る(☞170ページ)

【着信中】電話に出る(☞167ページ)

167

# ハンズフリーで通話する

## 電話をかける(続き)

#### ■ 履歴から電話をかける

過去に本機で着信/発信した履歴から電話をか けることができます。

それぞれ電話番号は最大5件まで自動的に保存 され、5件を超えると古いものから自動的に消去 されます。

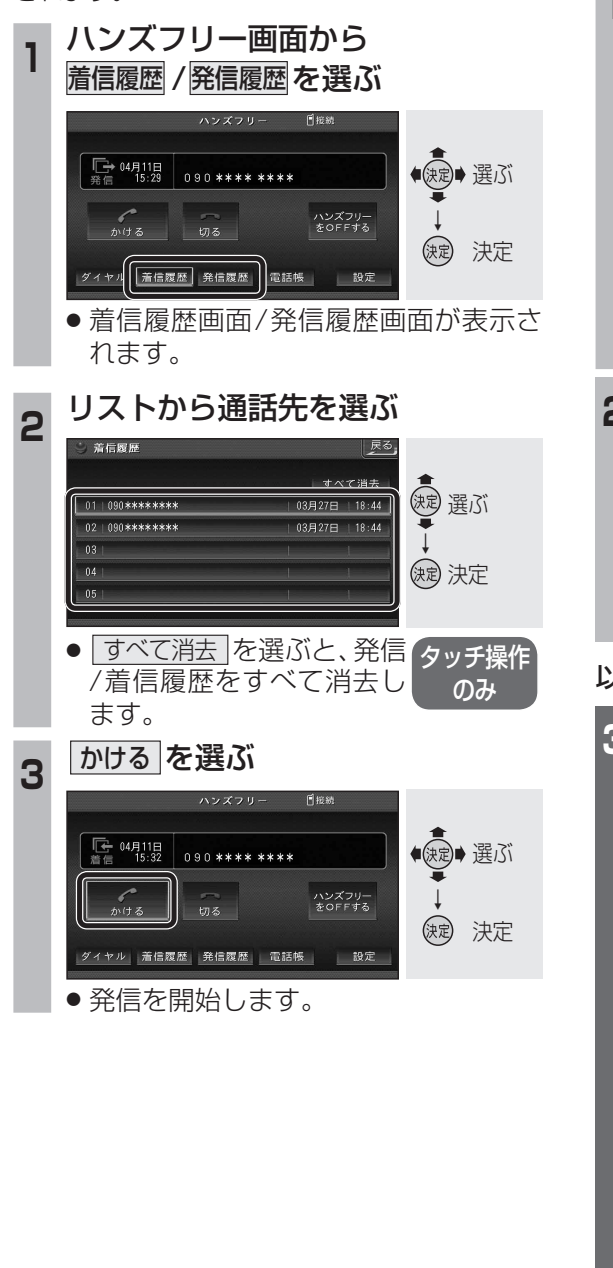

168

#### ■ 電話帳から電話をかける

(携帯電話の電話帳を本機に登録する

携帯電話に登録された電話帳を本機に送信 し、登録できます。

#### 

電話帳読込み画面を表示 ☞手順3へ ● **すでに電話帳が登録されている場合** 確認メッセージを表示 ☞手順2へ

# **2** はいを選ぶ

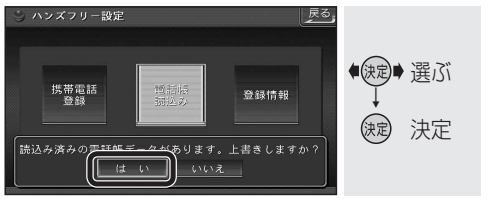

● 電話帳読込み画面が表示されます。

#### 以下の操作は携帯電話側で行ってください。

#### | 携帯電話から本機に電話帳を送信する

- (メニュー)を押す
- 2 電話帳 を選ぶ
- 3 **電話帳検索**を選ぶ
- 4 (一件選んで送信する場合のみ) 送信したい電話帳を選ぶ

#### 5 6 7 7 7 8 7 7 7 7 7 7 7 7 7 7 7 7 7 7 7 7 7 7 7 7 7 7 7 7 7 7 7 7 7 7 7 7 7 7 7 7 7 7 7 7 7 7 7 7 7 7 7 7 7 7 7 7 7 7 7 7 7 7 7 7 7 7 7 7 7 7 7 7 7 7 7 7 7 7 7 7 7 7 7 7 7 7 7 7 7 7 7 7 7 7 7 7 7 7 7 7 7 7 7 7 7 7 7 7 7 7 7 7 7 7 7 7 7 7 7 7 7 7 7 7 7 7 7 7 7 7 7 7 7 7

- 6 Bluetooth送信 を選ぶ
- 一件選んで送信する場合
  電話帳送信
  を選ぶ
  全件送信する場合
  電話帳全件送信
  を選ぶ
- 8 Strada を選ぶ
- ●携帯電話の電話帳が本機に登録されます。
- 登録完了のメッセージが表示されるまで、
  本機を操作したり、本機の電源を切ったりしないでください。
- 機種によっては、電話帳送信先を設定する 必要があります。

|               |                  | )                                                                                                    |  |  |  |  |
|---------------|------------------|----------------------------------------------------------------------------------------------------|--|--|--|--|
| ■ 本機に登録できる電話帳 |                  |                                                                                                    |  |  |  |  |
| 氏名            | 全角20文字(半角40文字)まで |                                                                                                    |  |  |  |  |
| よみがな          | 半角40文字まで         |                                                                                                    |  |  |  |  |
| 電話番号          | 桁数               | 20桁まで                                                                                                    |  |  |  |  |
|               | 件数               | 1人につき4件/<br>最大1000件                                                                                          |  |  |  |  |
| 対応文字          | 氏名・<br>よみがな      | シフトJIS形式<br>● 絵 文 字 非 対 応 (「=」<br>と表示されます。)                                                                  |  |  |  |  |
|               | 電話番号             | 数字、「#」、「*」<br>●数字、「#」、「*」、「−」<br>以外の文字の入った<br>電話番号は登録され<br>ません。<br>●「−」の入った電話番号<br>は登録されますが、「−」<br>は表示されません。 |  |  |  |  |

#### お知らせ

- 本機に登録した電話帳の内容を追加・編集したり、部分的に消去することはできません。
  電話帳の内容を変更するときは、本機に登録された電話帳をすべて消去(187172ページ)し、
  再度登録しなおしてください。
- オブジェクトプッシュサービスを利用します。
- 携帯電話を操作中に一定時間が経つと、 電話帳読込み画面はハンズフリー設定画面 に戻ります。その場合は再度、電話帳読込み 画面を表示させてから携帯電話の操作を続 けてください。

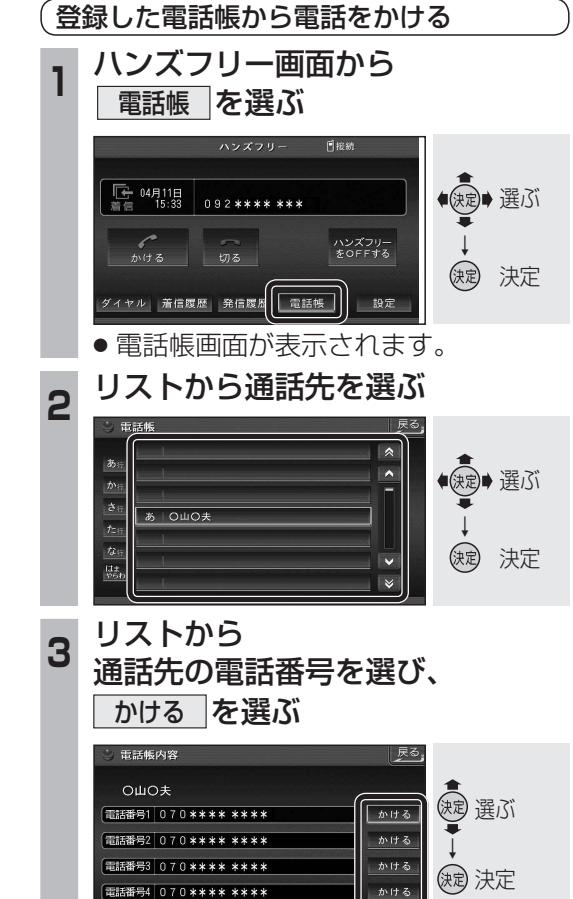

発信を開始します。

169

オ

#### 電話をかける(続き)

#### ■ 検索した施設に電話をかける

行き先メニューから検索した施設に電話番号の情 報がある場合は、電話をかけることができます。

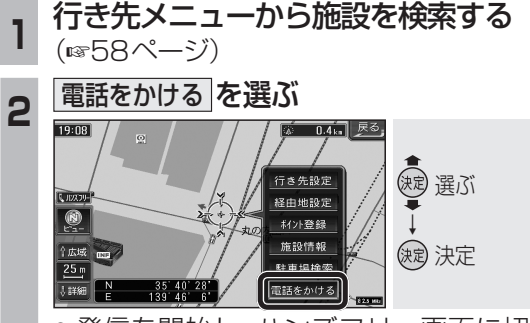

● 発信を開始し、ハンズフリー画面に切 り換わります。

#### お知らせ

●施設情報(ガイド情報)の電話番号からは、 電話をかけられません。

#### ■ 登録ポイントから電話をかける

登録ポイントに登録された電話番号に電話を かけることができます。

● 登録ポイントに電話番号を登録してください。 (1101ページ)

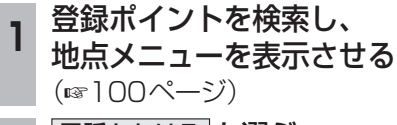

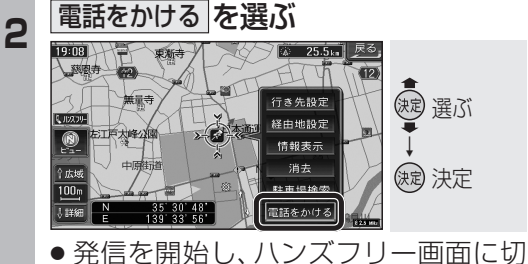

り換わります。

## 電話を切る

170

| 通話中に、切るを選ぶ                                                                                    |                                                               |  |  |
|-----------------------------------------------------------------------------------------------|---------------------------------------------------------------|--|--|
| ハンズフリー 『相助<br>通話中 OulO未<br>0 9 2 **** ***<br>受ける (175) (中・日<br>携帯に切換<br>ダイヤル 斎信蔵歴 発信履歴 電話株 設定 | ◆)<br>()<br>()<br>()<br>()<br>()<br>()<br>()<br>()<br>()<br>( |  |  |
| ● 電話が切れます。                                                                                    |                                                               |  |  |

● 発信中に切るを選ぶと、発信を中止します。

ハンズフリー通話時の ルート案内音声を設定する ハンズフリー通話時の、拡大図割込みのルート 案内音声を設定します。 ハンズフリー設定画面から 案内音声を選ぶ ◆
 ◆
 健康
 健康
 健康
 健康
 健康
 健康
 健康
 健康
 健康
 健康
 健康
 健康
 健康
 健康
 健康
 健康
 健康
 健康
 健康
 健康
 健康
 健康
 健康
 健康
 健康
 健康
 健康
 健康
 健康
 健康
 健康
 健康
 健康
 健康
 健康
 健康
 健康
 健康
 健康
 健康
 健康
 健康
 健康
 健康
 健康
 健康
 健康
 健康
 健康
 健康
 健康
 健康
 健康
 健康
 健康
 健康
 健康
 健康
 健康
 健康
 健康
 健康
 健康
 健康
 健康
 健康
 健康
 健康
 健康
 健康
 健康
 健康
 健康
 健康
 健康
 健康
 健康
 健康
 健康
 健康
 健康
 健康
 健康
 健康
 健康
 健康
 健康
 健康
 健康
 健康
 健康
 健康
 健康
 健康
 健康
 健康
 健康
 健康
 健康
 健康
 健康
 健康
 健康
 健康
 健康
 健康
 健康
 健康
 健康
 健康
 健康
 健康
 健康
 健康
 健康
 健康
 健康
 健康
 健康
 健康
 健康
 健康
 健康
 健康
 健康
 健 携帯電話 登録 電話帳 読込み 登録情報 (決定) 決定 案内音声 着信音量 データ消去 ● 案内音声画面に切り換わります。 案内音声を設定する 2 渡 選ぶ 音志 ビーブ音 (決定) 決定 拡大図割込み時の音声客内を設定します。 音声:拡大図割込時、音声で案内 されます。 ● ビープ音: 拡大図割込時、ビープ音が なります。 信音量を設定する

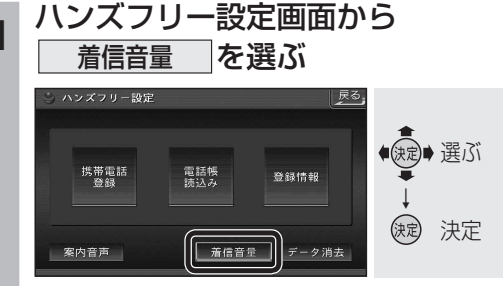

- ハンズフリー着信音量画面に切り換わります。 2
  - 音量を調整する

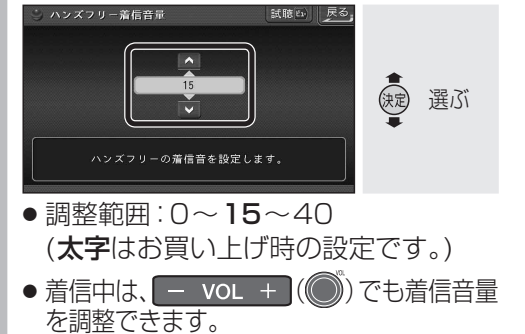

 ■ 試聴 を選ぶと、音量を ビュー 押す 確認できます。

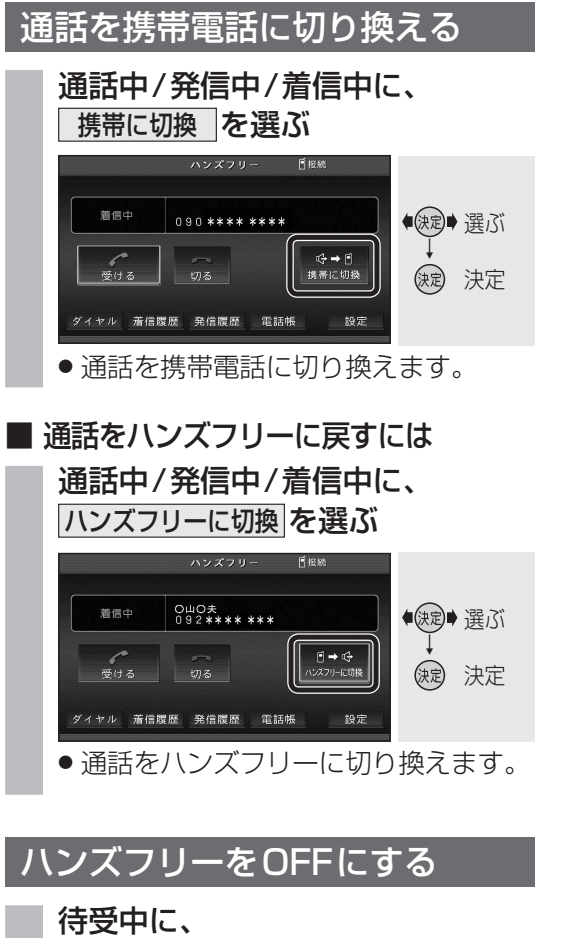

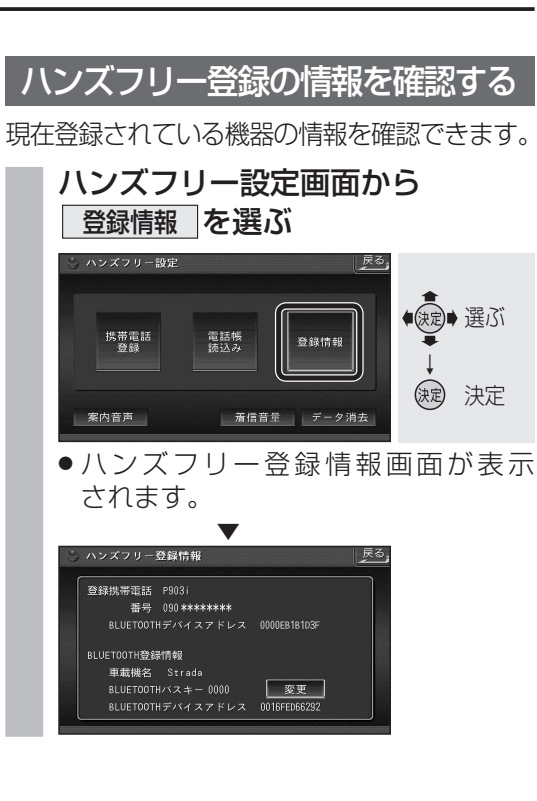

変更

3 6

完了

(波) 選ぶ

(決定) 決定

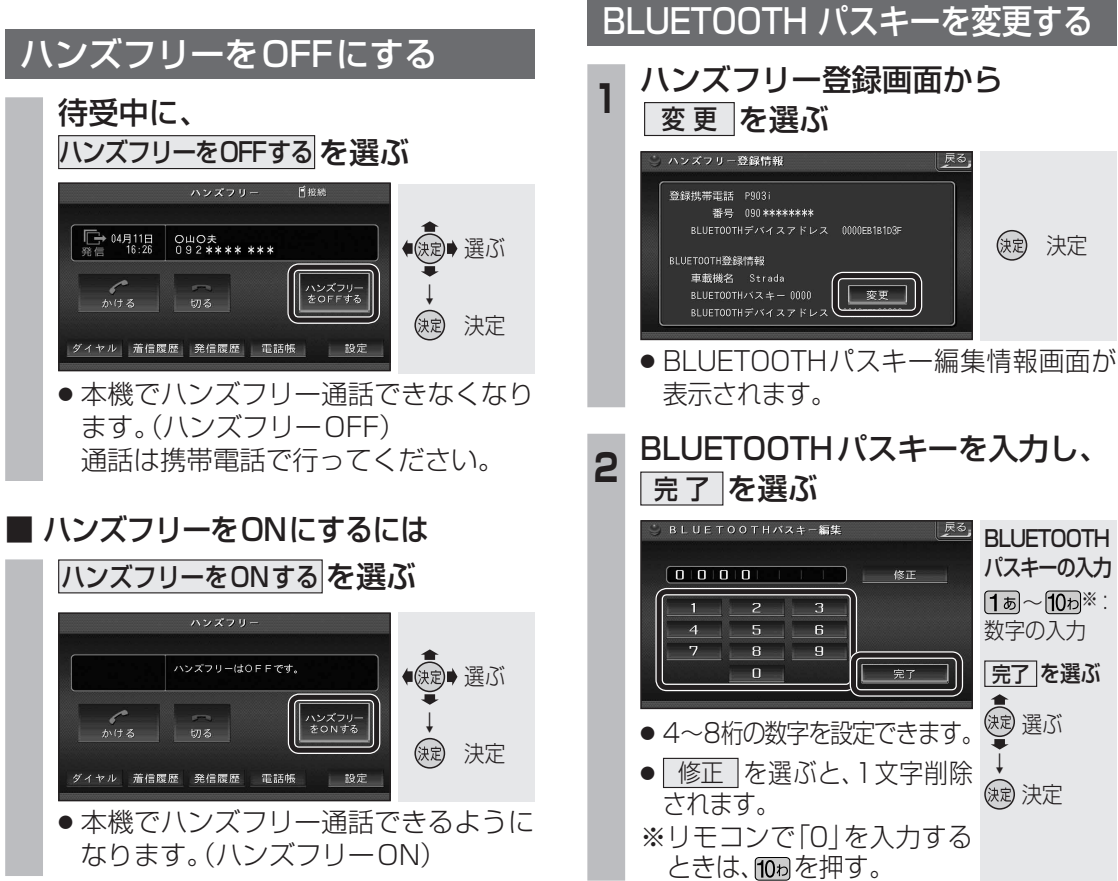

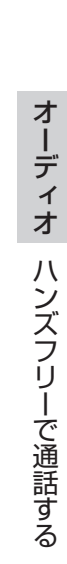

缺 決定 BLUETOOTH パスキーの入力 **1**あ~10わ※ 数字の入力 完了を選ぶ

ハンズフリーで通話する

# 静止画を再生する

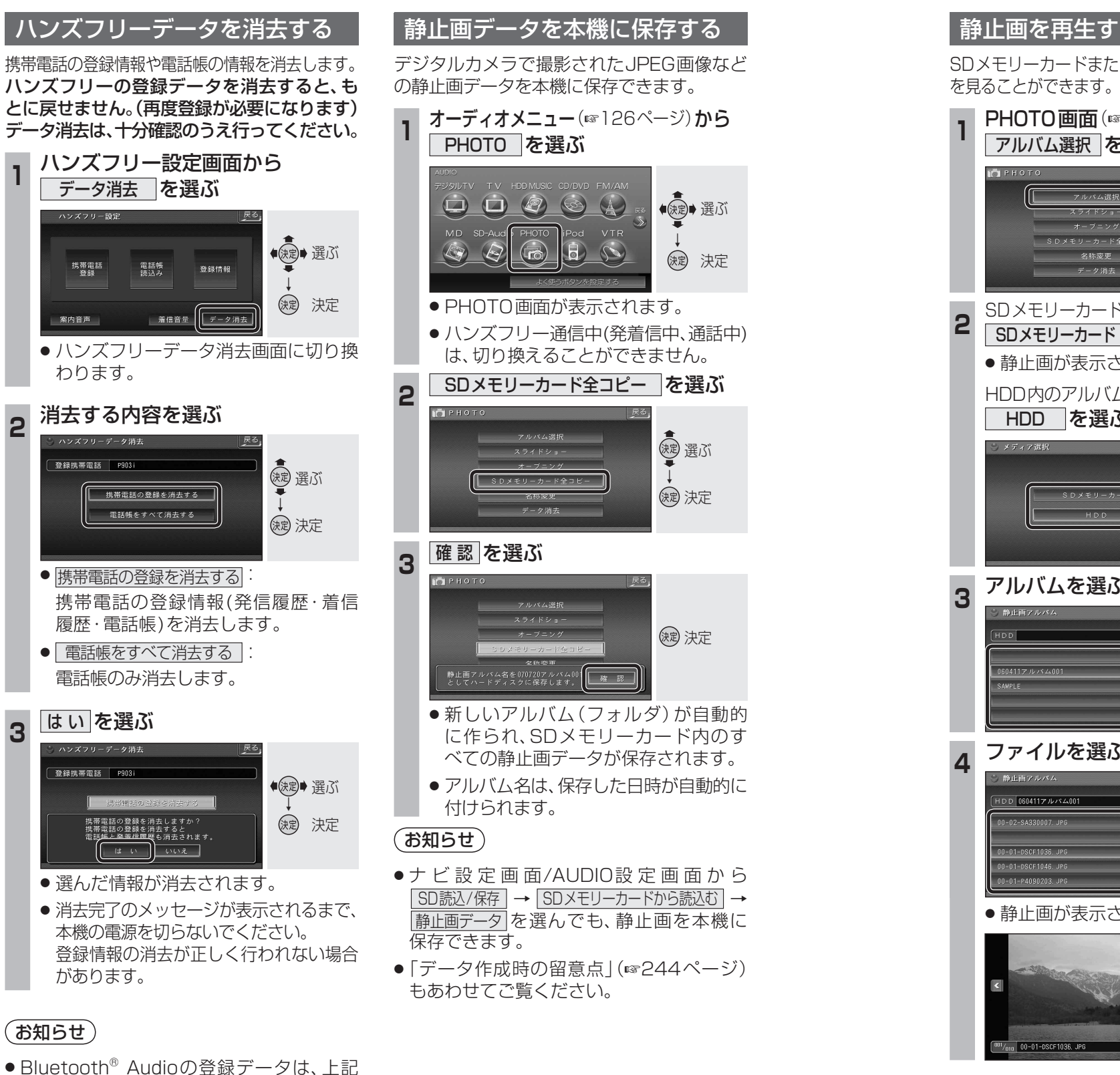

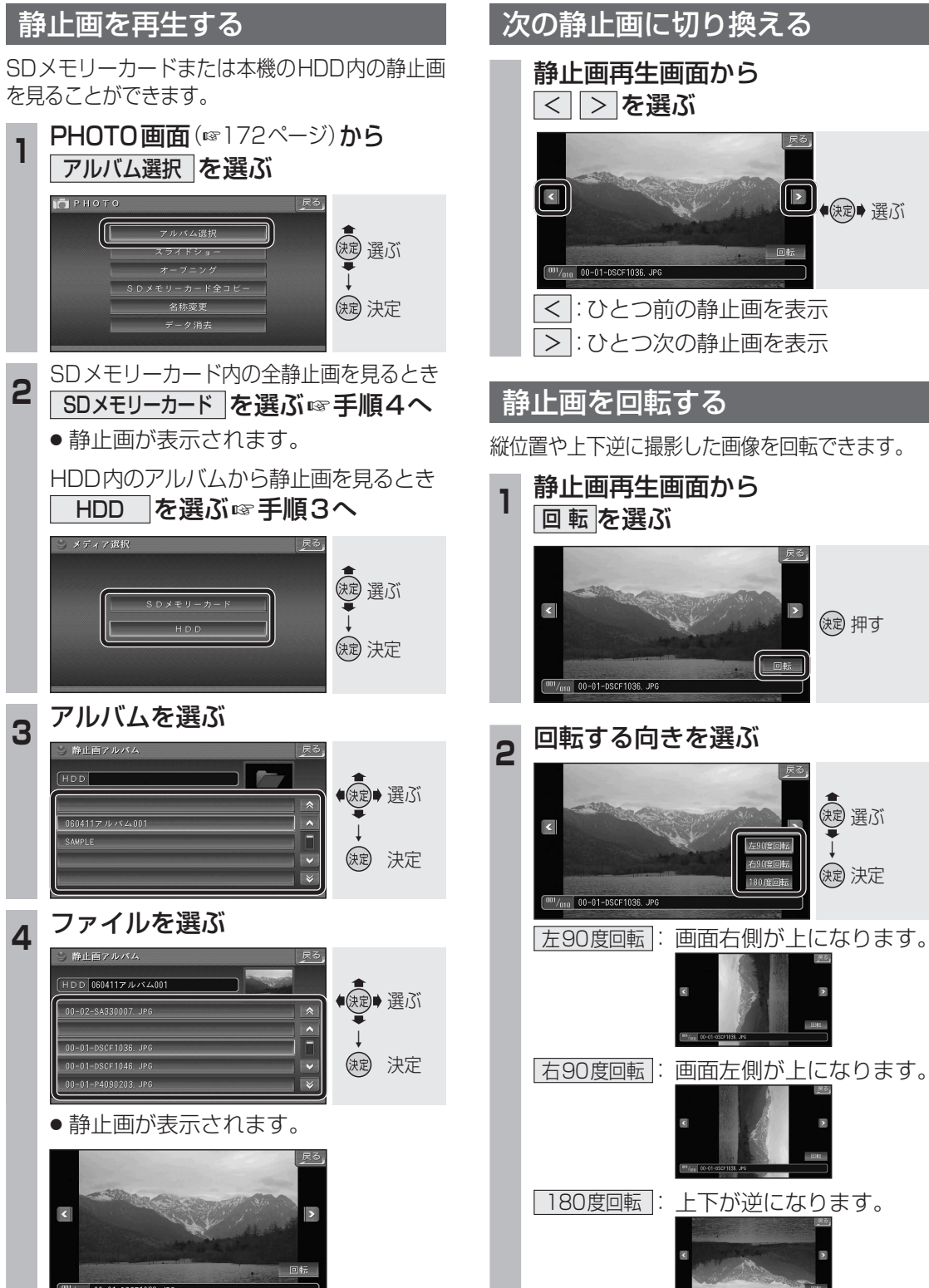

(決定) 押す

渡 選ぶ

() 決定

の操作では消去されません。 Bluetooth<sup>®</sup> Audioの登録データを消去 する場合は165ページをご覧ください。

172

2

3

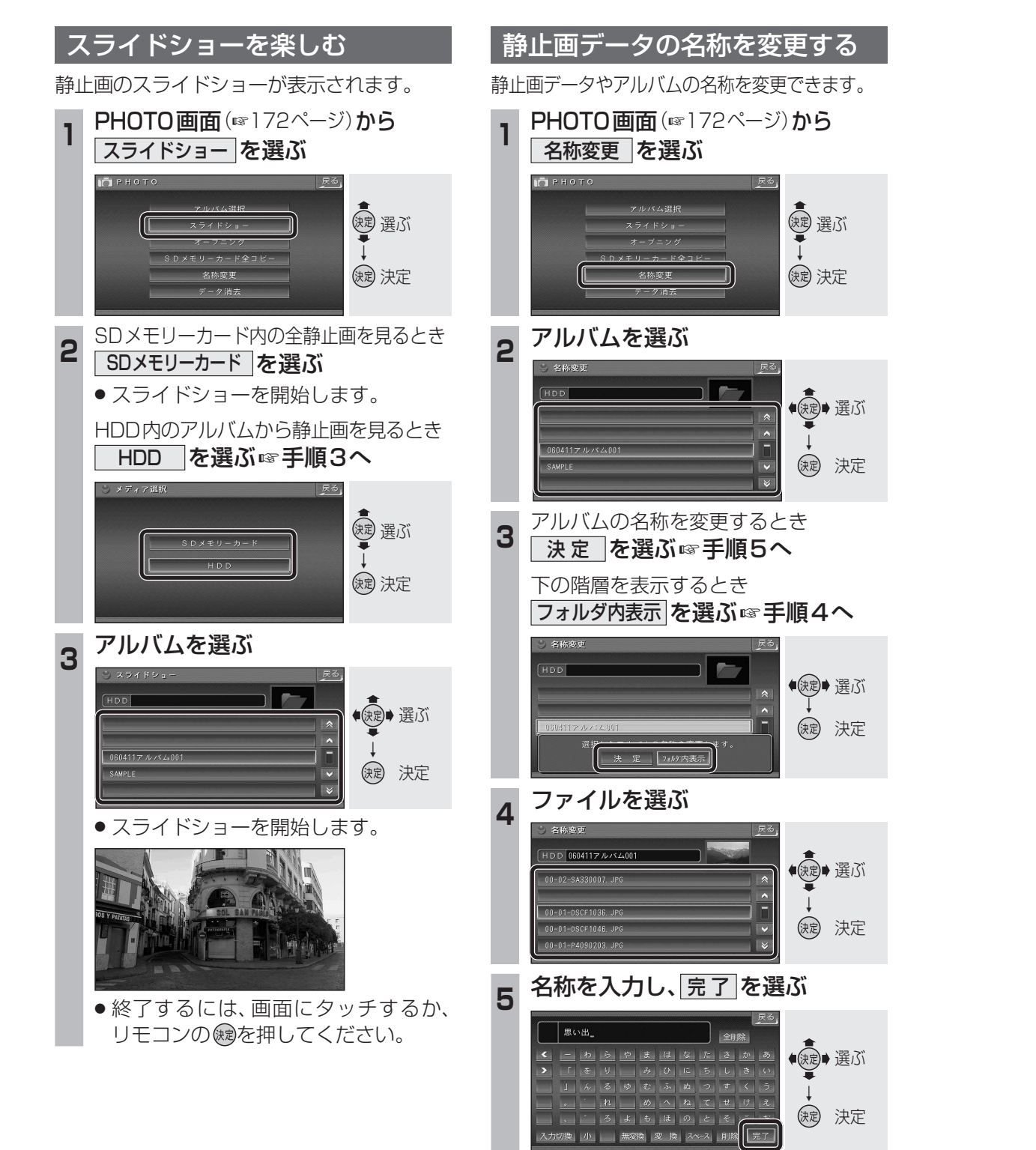

- 名称が変更されます。
- ●最大全角16文字(半角32文字)まで。

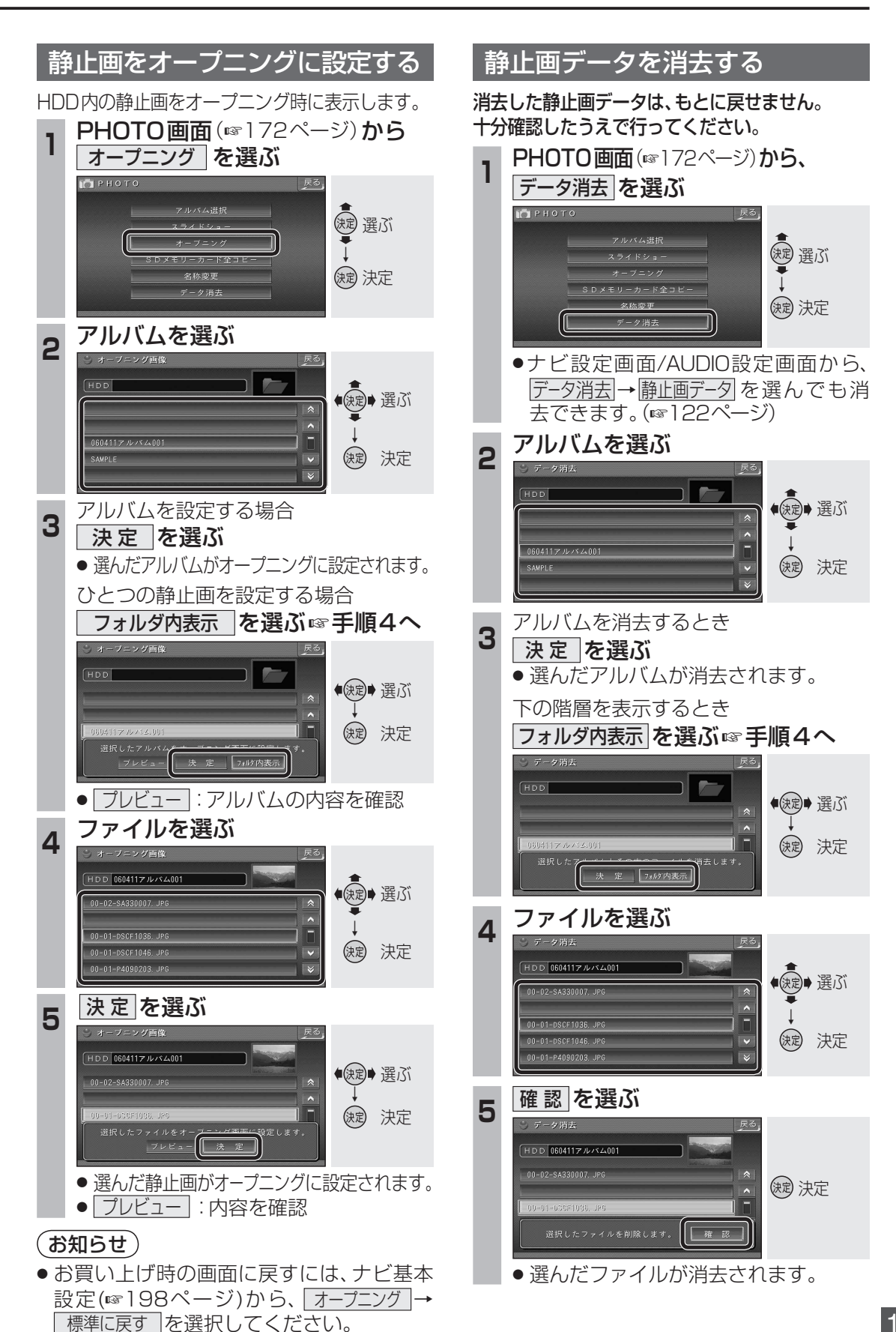

# 交通情報(TI)を聞く

#### AMの交通情報を聞くことができます。

- CN-HDS915TDをお使いの場合は
  ●ボイスコントロールでのみ切り換えられます。
  (☞194ページ)
- 付属のラジオアンテナ分配コードを使用してラジオアンテナを接続している場合は、 交通情報(TI)を受信できません。カーオー ディオのラジオで受信してください。

### 交通情報 (TI) に切り換える

ハンズフリー通信中(発着信中、通話中)は、
 切り換えることができません。

#### 本体操作のみ

ナビゲーション画面表示中は
 現在地画面で、
 取在地画面で、

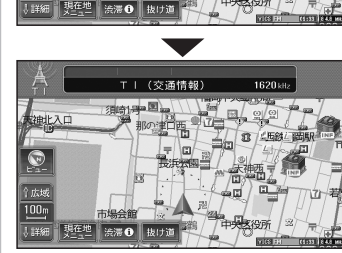

● 交通情報(TI)の音声が出力されます。

### ■ オーディオ画面表示中は

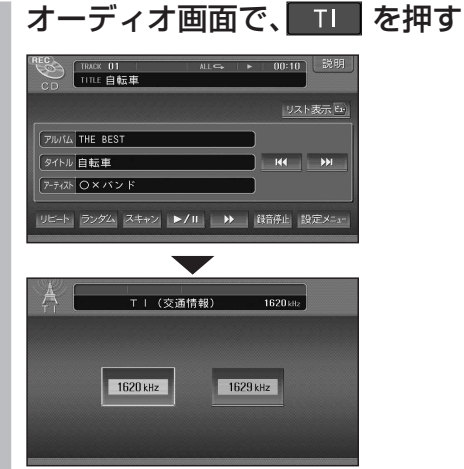

● 交通情報 (TI) 画面が表示されます。

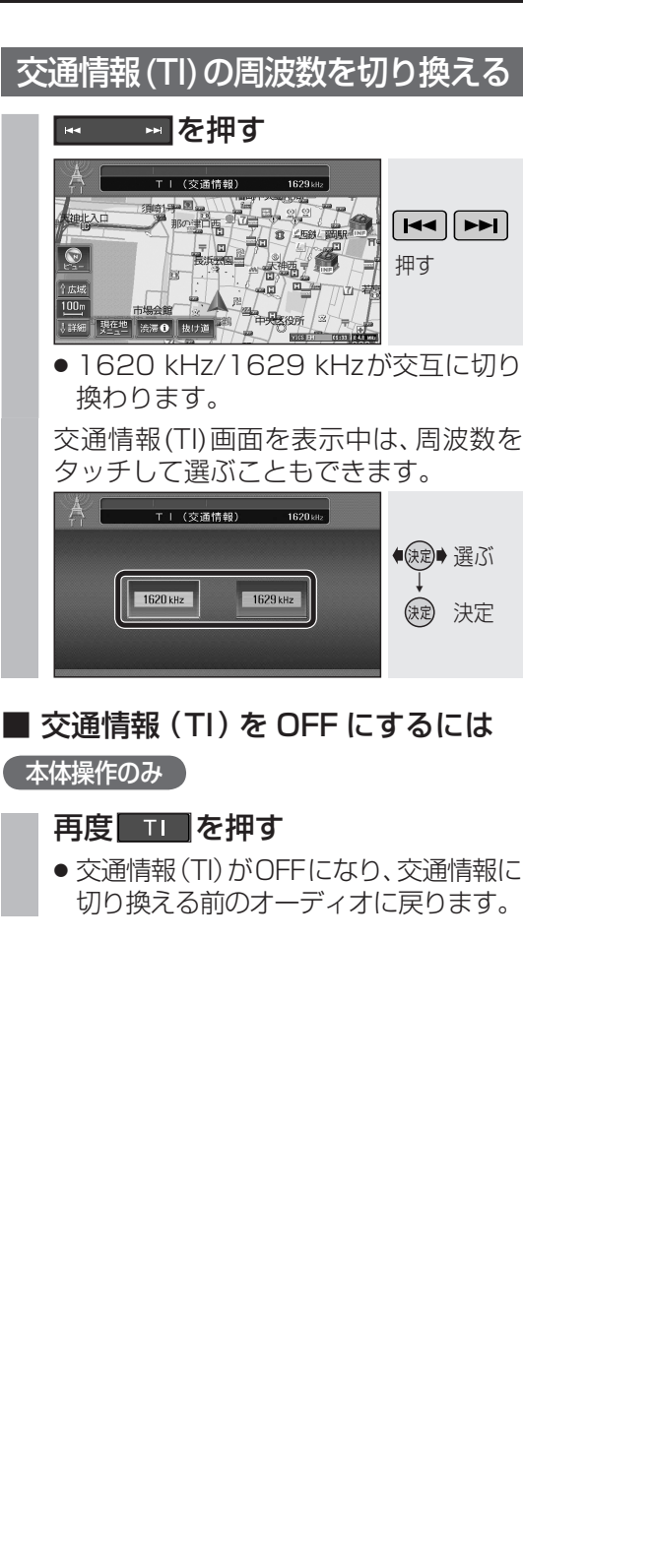

# ナビゲーション画面にオーディオの画面を表示する

ナビゲーションの地図画面に、デジタルTV、 テレビ、DVD/ビデオCD、VTRの映像を表示 できます。

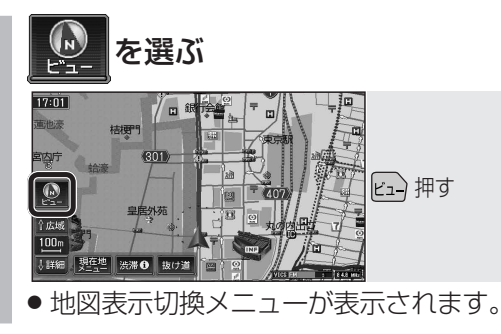

ナビ+映像設定画面が表示されます。

-

● 表示しない を選ぶと、オーディオの画

◆ 課記 選ぶ

(決定) 決定

(決定)→選ぶ

() 決定

VICS マップ 情報表示 セレクト

◎ノースアップ ・ 2 画面 m3 D表示 #3 D調整

表示しない 1/2画面左 1/2画面右

小面面左 小面面右 小面面下

面は表示されません。

地図画面のみ表示されます。

を引いてご覧ください。

・3Dハイウェイ分岐案内

下記の地図画面では、オーディオの

・ハイウェイスーパーライブビュー

・ハイウェイサテライトマップ

表示されません。

·交差点拡大図

·ETC拡大図

● 選択した表示に切り換わります。

●走行中は、オーディオの画面は消去され、

地図上にオーディオ画面を表示させるとき

は、安全な場所に停車して、サイドブレーキ

● 下記の地図画面では、オーディオの画面は

·3Dレーンガイド ·ライブビュー交差点拡大図

1/2画面左、1/2画面右は表示されません。

・ハイウェイマップ・スーパーライブビュー

・地図モード画面

・3Dハイウェイ入口案内

表示のしかたを選ぶ

ナビ+映像を選ぶ

T.

也因表示加拔

2

3

(お知らせ)

#### ■ 画面表示例

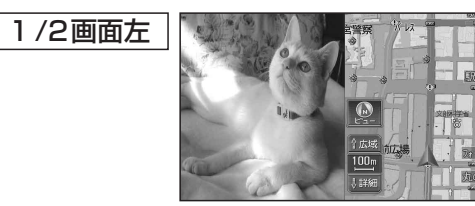

 ● 画面の左側にオーディオの画面を表示。 (画面は左右に圧縮されます。)

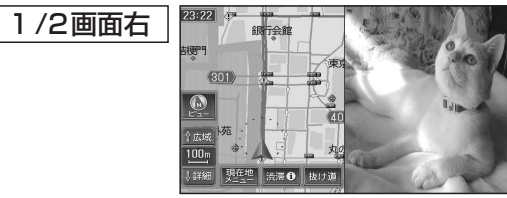

 ● 画面の右側にオーディオの画面を表示。 (画面は左右に圧縮されます。)

| 小画面左 |                 |     |
|------|-----------------|-----|
|      | 301)            |     |
|      | 2店外苑<br>100m 田門 | 107 |
|      | ●詳細 現在地 法滞  故け道 |     |

● 画面の左上にオーディオの画面(4:3)を表示。
 ● 16:9の画面は左右に圧縮されます。

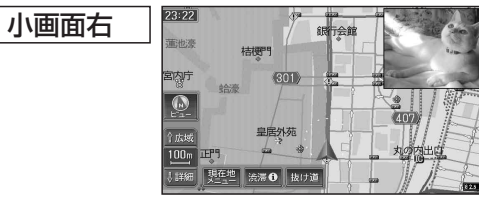

● 画面の右上にオーディオの画面(4:3)を表示。
 ● 16:9の画面は左右に圧縮されます。

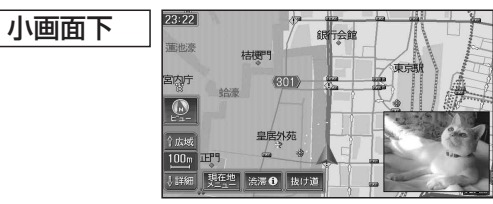

● 画面の右下にオーディオの画面(4:3)を表示。
 ● 16:9の画面は左右に圧縮されます。

## お知らせ

- オーディオ画面が表示されている部分では 地図画面のタッチキーは操作できません。
- 上記画面では、オーディオはタッチ操作できません。ナビゲーション本体またはリモコンで操作してください。
- オーディオ画面が表示されている部分をタッチすると、オーディオ画面が全画面で表示されます。

モニターを閉じたままで、オーディオの音声を楽しめます。

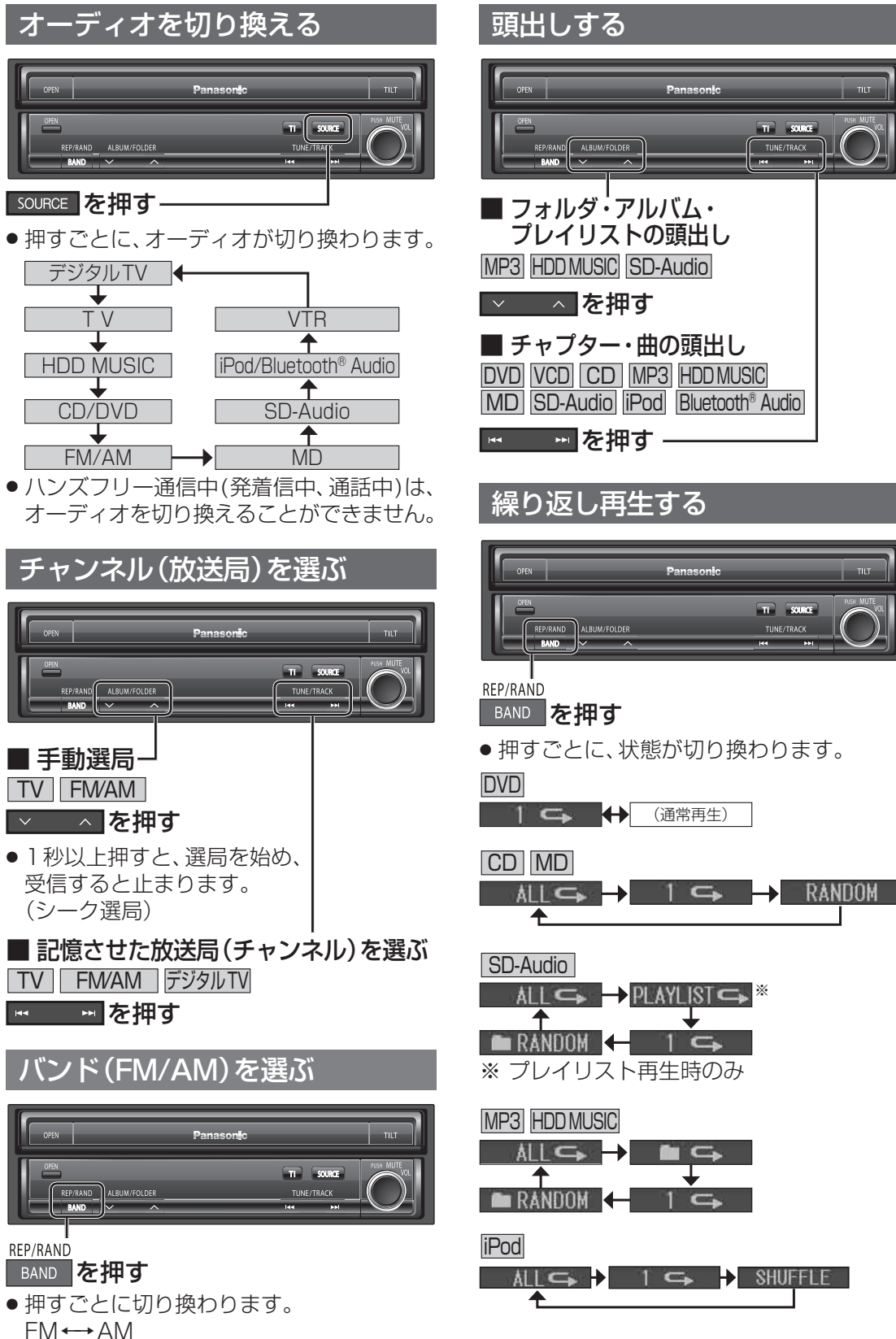

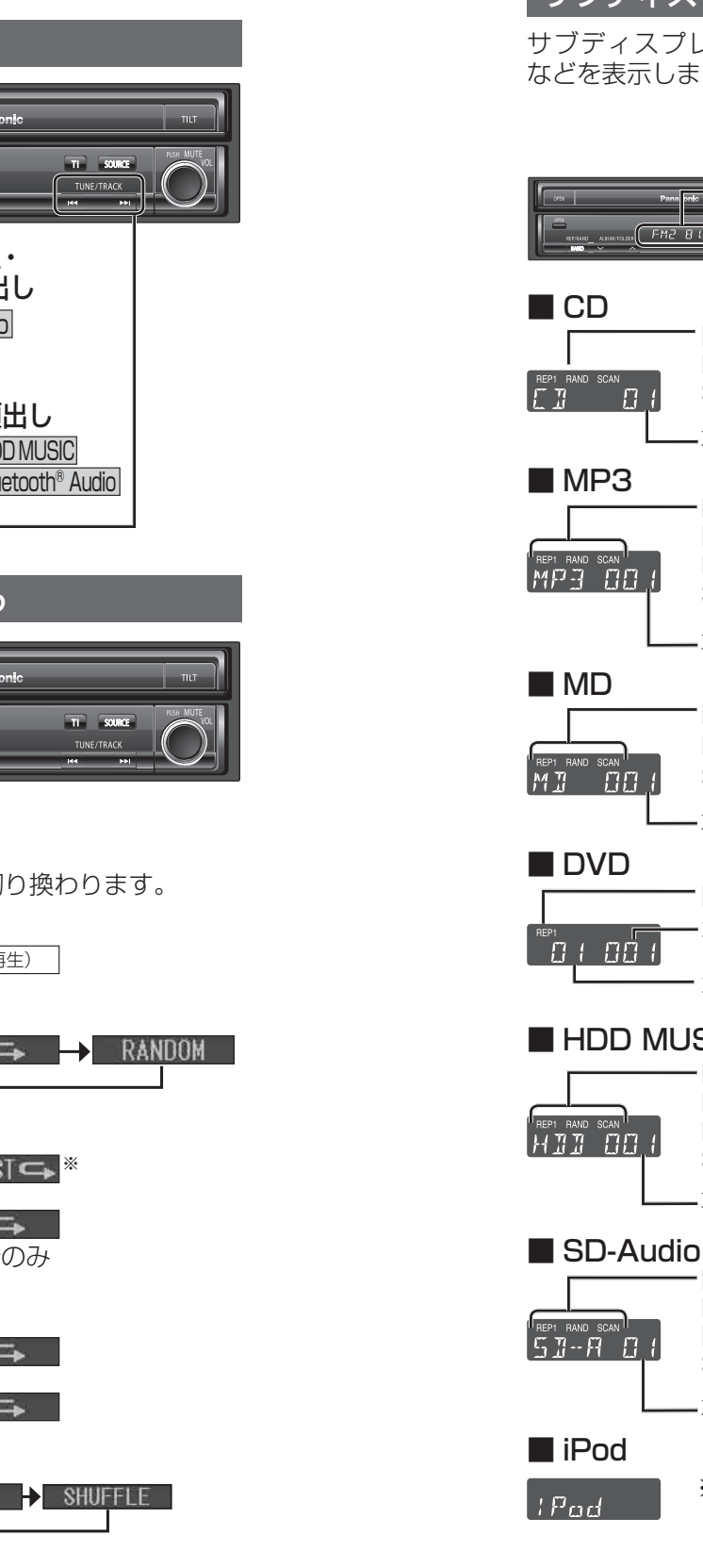

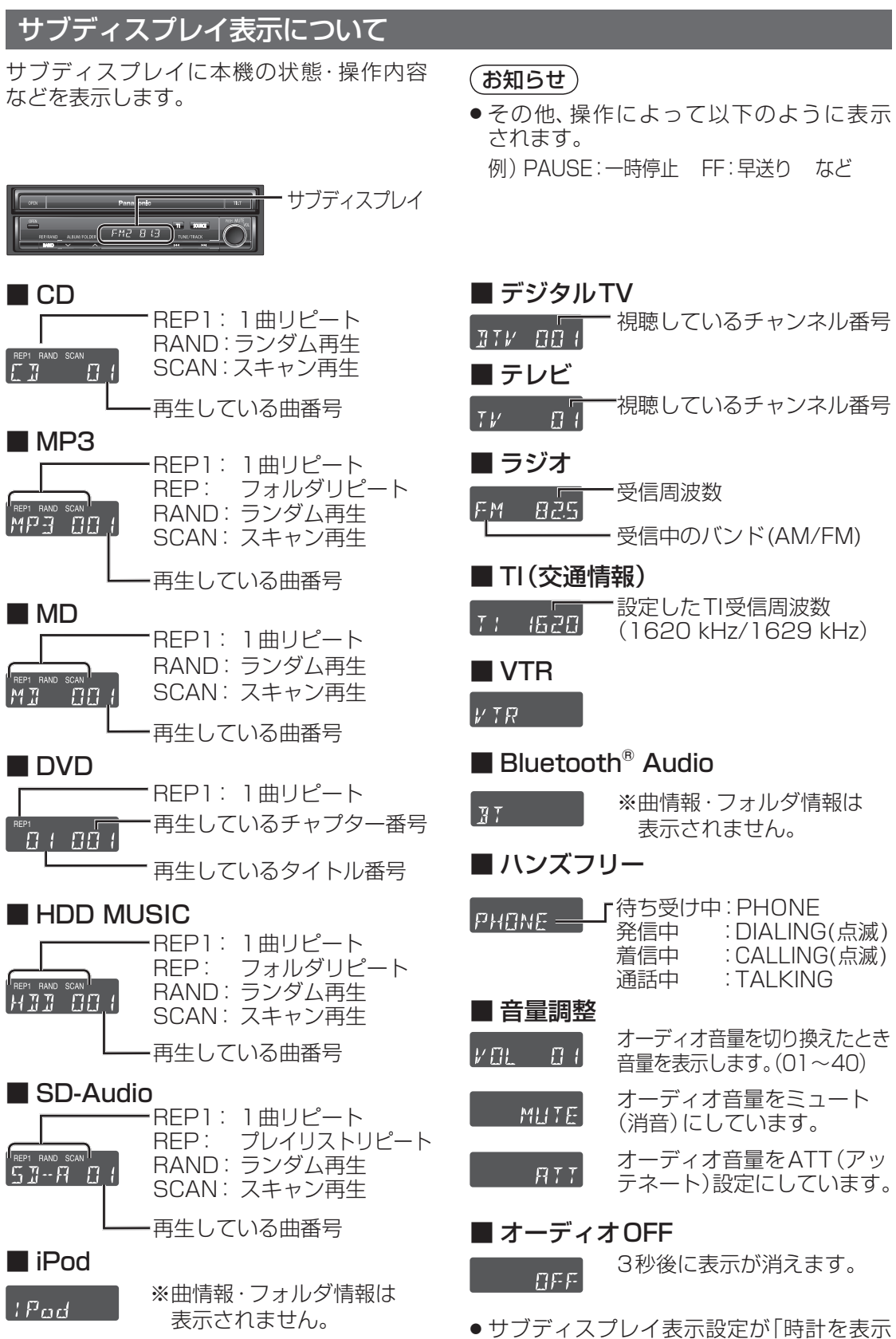

179

する | に設定されている場合は、現在時刻

を表示します。(118216ページ)